# Packet Tracer: investigación de la convergencia

### Topología

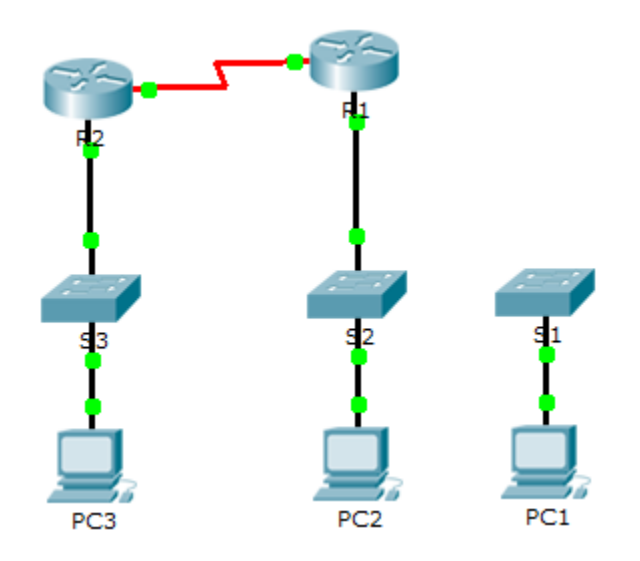

### Tabla de asignación de direcciones

| Dispositivo | Interfaz | Dirección IP | Máscara<br>de subred | Gateway<br>predeterminado |
|-------------|----------|--------------|----------------------|---------------------------|
| R1          | G0/0     | 209.165.0.1  | 255.255.255.0        | N/D                       |
|             | G0/1     | 64.100.0.1   | 255.0.0.0            | N/D                       |
|             | S0/0/0   | 192.168.1.2  | 255.255.255.0        | N/D                       |
| R2          | G0/0     | 10.0.0.1     | 255.0.0.0            | N/D                       |
|             | S0/0/0   | 192.168.1.1  | 255.255.255.0        | N/D                       |
| PC1         | NIC      | 64.100.0.2   | 255.0.0.0            | 64.100.0.1                |
| PC2         | NIC      | 209.165.0.2  | 255.255.255.0        | 209.165.0.1               |
| PC3         | NIC      | 10.0.0.2     | 255.0.0.0            | 10.0.0.1                  |

### **Objetivos**

Parte 1. Ver la tabla de routing de una red convergente

Parte 2. Añadir una red LAN nueva a la topología

Parte 3. Observar la convergencia de la red

### Aspectos básicos

Esta actividad lo ayudará a identificar información importante en las tablas de routing y a observar el proceso de convergencia de la red.

### Parte 1: Ver la tabla de routing de una red convergente

#### Paso 1: Usar los comandos show e interprete el resultado.

- a. Muestre las redes conectadas directamente del R1. ¿Cuántas rutas se conectan al R1?
  R1# show ip route connected
- b. Muestre la configuración en ejecución del R1. ¿Qué protocolo de routing está en uso?
- c. En la configuración que anuncia RIP, ¿las direcciones IP son las mismas que las de las redes que están conectadas?
- d. Estas direcciones IP ¿son asignables, de red o de difusión? \_\_\_\_
- e. Muestre las redes del R1 descubiertas mediante RIP. ¿Cuántas rutas hay?

R1# show ip route rip

f. Muestre todas las redes que tiene el R1 en su tabla de routing. ¿Qué significan las letras iniciales?

R1# show ip route

g. Repita el paso 1, del punto a al f en el R2. Compare el resultado de los dos routers.

#### Paso 2: Comprobar el estado de la topología.

- a. Haga ping de la PC2 a la PC3. El ping debería realizarse correctamente.
- b. Muestre el estado de las interfaces en el **R2**. Dos interfaces deben tener direcciones asignadas. Cada dirección corresponde a una red conectada.

R2# show ip interface brief

c. Muestre el estado de las interfaces en el R1. ¿Cuántas interfaces tienen redes asignadas?

R1# show ip interface brief

### Parte 2: Añadir una red LAN nueva a la topología

#### Paso 1: Añadir un cable de Ethernet.

- a. Conecte el cable Ethernet correcto del S1 al puerto correspondiente en el R1.
- b. Haga ping de la PC1 a la PC2 una vez que el puerto afectado del S1 se torne de color verde. ¿El ping se realizó correctamente?
- c. Haga ping de la PC1 a la PC3. ¿El ping se realizó correctamente? ¿Por qué?

#### Paso 2: Configurar una ruta.

- a. Cambie del Modo de tiempo real al Modo de simulación.
- b. Introduzca una nueva ruta en el R1 para la red 64.0.0.0.

```
R1(config)# router rip
```

R1(config-router) # **network 64.0.0.0** 

c. Examine las PDU que salen del R1. ¿De qué tipo son?

## Parte 3: Observar la convergencia de la red

#### Paso 1: Usar comandos de depuración.

- a. Habilite la depuración en el R2.
  - R2# debug ip rip
  - R2# debug ip routing
- b. Como referencia, muestre la tabla de routing del **R2** como en el paso 1f.
- c. Haga clic en **Capture/Forward** (Capturar/Adelantar) en el modo de simulación. ¿Qué notificación apareció en la terminal del **R2**?
- d. Según el resultado de la depuración, ¿a cuántos saltos del R2 está 64.0.0.0?
- e. ¿Qué interfaz utiliza el R2 para enviar los paquetes destinados a la red 64.0.0.0?
- f. Muestre la tabla de routing del R2. Registre la nueva entrada.

#### Paso 2: Comprobar el estado de la topología.

Haga ping de la PC1 a la PC3. ¿El ping se realizó correctamente? ¿Por qué?

# Tabla de puntuación sugerida

| Sección de la actividad         | Ubicación de la<br>consulta | Puntos<br>posibles | Puntos<br>obtenidos |
|---------------------------------|-----------------------------|--------------------|---------------------|
| Parte 1. Ver la tabla de        | Paso 1-a                    | 6                  |                     |
| routing de una red convergente. | Paso 1-b                    | 6                  |                     |
| -                               | Paso 1-c                    | 6                  |                     |
|                                 | Paso 1-d                    | 6                  |                     |
|                                 | Paso 1-e                    | 6                  |                     |
|                                 | Paso 1-f                    | 6                  |                     |
|                                 | Paso 2-c                    | 6                  |                     |
|                                 | Total de la parte 1         | 42                 |                     |
| Parte 2. Añadir una red         | Paso 1-b                    | 6                  |                     |
| LAN nueva a la topología        | Paso 1-c                    | 6                  |                     |
|                                 | Paso 2-c                    | 6                  |                     |
|                                 | 18                          |                    |                     |
| Parte 3. Observar la            | Paso 1-c                    | 6                  |                     |
| convergencia de la red          | Paso 1-d                    | 6                  |                     |
|                                 | Paso 1-e                    | 6                  |                     |
|                                 | Paso 1-f                    | 6                  |                     |
|                                 | Paso 2-a                    | 6                  |                     |
|                                 | 30                          |                    |                     |
| Puntuació                       | 10                          |                    |                     |
|                                 | Puntuación total            | 100                |                     |